# 2008

# Making Myanmar WordPress Blog Handbook

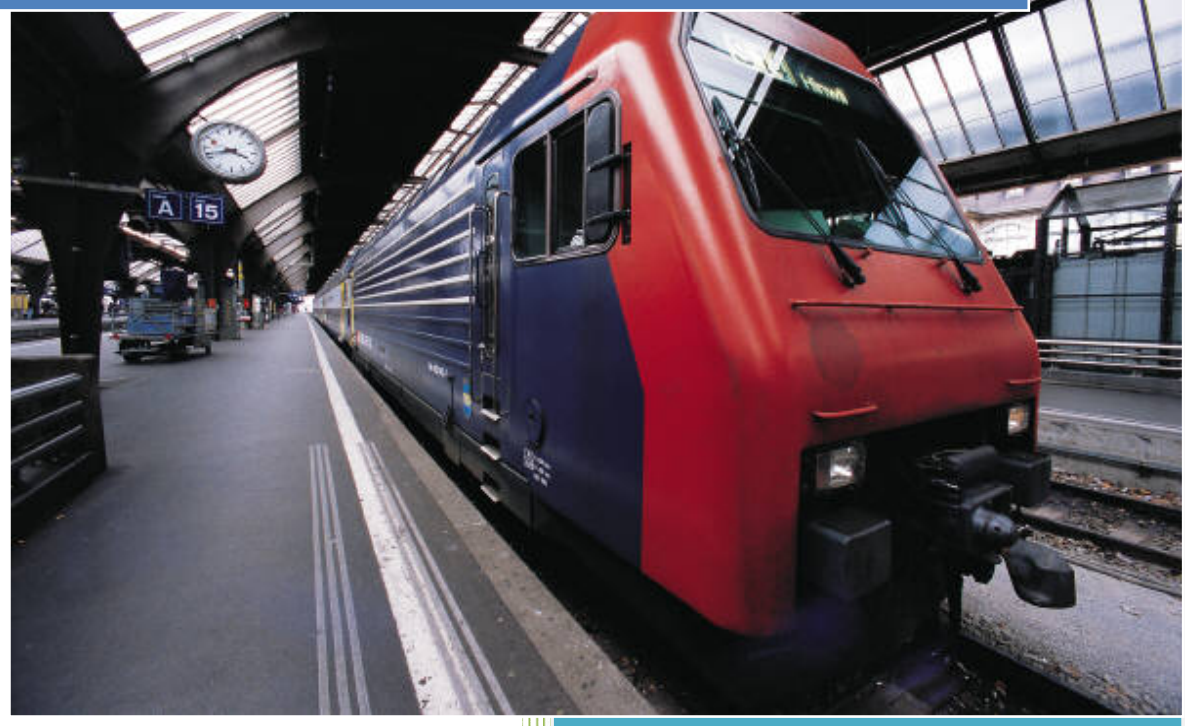

admin@mmwordpress.com http://mmwordpress.com

# မိတ်ဆက်

WordPress ဆိုတာ လူသုံးအများဆုံး Blogging Software တစ်ခုပါပဲ။ Open Source ဖြစ်တဲ့ WordPress ရဲ့ သုံးရလွယ်ကူမှု၊ Fully Customizable ဖြစ်မှု၊ မရေတွက်နိုင်တဲ့ Themes များစွာ ရွေးချယ်အသုံးပြုနိုင်မှု နဲ့ WordPress ရဲ့ အဓိက Power ဖြစ်တဲ့ အမျိုးမျိုးသော Plugin ပေါင်းများစွာ သုံးစွဲနိုင်မှု တွေက Pro Blogger အများအပြားကို ဆွဲဆောင်နိုင်ခဲ့ပါတယ်။ မြန်မာစာနဲ့ ဘလော့ဂ် တည်ဆောက်ရာမှာလဲ WordPress နဲ့ အခက်အခဲ မရှိ ပြုလုပ် နိုင်ပါတယ်။ WordPress အသုံးပြုမယ်ဆိုရင် WordPress.com မှာ အကောင့် ပြုလုပ် ခြင်းဖြင့် လည်းကောင်း (Blogger.com ကဲ့သို့) ၊ ကိုယ်ပိုင် Hosting သို့မဟုတ် Free Hosting တွေမှာ တည်ဆောက် အသုံးပြုခြင်းဖြင့်လည်းကောင်း လွယ်ကူစွာ အခမဲ့ ရယူအသုံးပြုနိုင်ပါတယ်။ ဒီစာအုပ်မှာ Beginner များအတွက် လွတ်လပ်ပြီး Fully Customize ပြုလုပ်နိုင်တဲ့ WordPress Blog တည်ဆောက် အသုံးပြုခြင်းနဲ့ အခြေခံ Wordpress, Plugins, Themes အကြောင်းများကို တင်ပြပေးသွားမှာဖြစ်ပါတယ်။

admin@mmwordpress.com

# မာတိကာ

| အခန်း(၁) ။ ။ WordPress ဘလော့ဂ် ပြုလုပ်တည်ဆောက်ခြင်း                        | စာမျက်နှာ ၄ |
|----------------------------------------------------------------------------|-------------|
| (၁) Hosting နှင့် ဒိုမိန်းနိမ်း                                            | စာမျက်နှာ ၅ |
| (၂) DNS update ပြုလုပ်ခြင်း                                                | စာမျက်နှာ ၆ |
| (၃) Freehostia ၏ Elefante Fee Scripts ဖြင့် WordPress Install ပြုလုပ်ခြင်း | စာမျက်နာ ၉  |
| (၄) WordPress manual installation ပြုလုပ်ခြင်း                             | စာမျက်နာ ၁၃ |
| အခန်း(၂) ။ ။ Changing WordPress Setting                                    | စာမျက်နာ ၁၉ |
| (၁) Profile and Personal Options                                           | စာမျက်နာ ၁၉ |
| ၂) Setting / Permalinks                                                    | စာမျက်နာ ၂၀ |
| အခန်း(၃) ။ ။ WordPress Themes နဲ့ မြန်မာစာ                                 | စာမျက်နာ ၂၀ |
| (၁) မြန်မာဖောင့် Assign ပြုလုပ်ခြင်း                                       | စာမျက်နာ ၂၂ |
| (၂) WordPress Theme ပြောင်းခြင်း                                           | စာမျက်နာ ၂၃ |
| အခန်း(၄) ။ ။ Plugins                                                       | စာမျက်နာ၂၄  |

# အခန်း(၁) ။ ။ WordPress ဘလော့ဂ် ပြုလုပ်တည်ဆောက်ခြင်း

WordPress ဘလော့ဂ် ပြုလုပ်တည်ဆောက်ခြင်းကို အိမ်တစ်လုံး တည်ဆောက်တာနဲ့ ဥပမာ ပေးလိုပါတယ်။ အိမ်တစ်လုံး တည်ဆောက်မယ်ဆိုရင် (၁)အိမ်လိပ်စာရှိရပါမယ် (၂)မြေကွက်လိုပါမယ် (၃)အုပ်သဲ စတဲ့ အိမ်ဆောက်ပစ္စည်းတွေ လိုပါမယ် (၄)အိမ်ဆောက်ပစ္စည်းတွေ သယ်ပို့ပေးမယ့် ပို့ဆောင်ရေးယာဉ် လိုပါမယ် (၅)အိမ်ဆောက်ရမယ့် ပန်းရံဆရာကတော့ အိမ်ပိုင်ရှင် ကျွန်တော်တို့ ပေ့ါ့ဗျာ ©

- 🖶 အိမ်လိပ်စာ (Domain Name) နဲ့ ဆောက်မယ့် မြေကွက် (Hosting) ကို ဆက်သွယ်မိအောင် အရင်ဆုံး လုပ်ရပါမယ်။
- 🖊 မြေကွက် (Hosting) မှာ အိမ်ဆောက်ဖို့ မြေညှိပေးရပါမယ်။ MySQL Database ပြုလုပ်ခြင်း။
- 🗍 အိမ်ဆောက်ပစ္စည်းဖြစ်တဲ့ (WordPress Blogging Software) ကို မြေကွက် (Hosting) ကို ဝို့ဆောင်ရေးယာဉ် (FTP software) နဲ့ ဝို့ပေးရပါမယ်။
- 🖶 အိမ်ဆောက်မယ့်မြေကွက်မှာ အားလုံးရှိပြီ ဆိုရင် အိမ်ဆောက်ခွင့်လို့ ပြောလို့ရတဲ့ Folder Permission Change ပေးပါရပါမယ်။
- 🖶 အားလုံးပြီးရင် ပန်းရံသမား ကျွန်တော်တို့ အိမ်ဆောက်ခြင်း ဆိုပြီး အကြမ်းအားဖြင့် ၅ ပိုင်းခွဲခြားနိုင်ပါတယ်။

လုပ်ရမယ့် အဆင့်တွေများတယ် ဆိုပြီး စိတ်ညစ် မသွားပါနဲ့ဦး။ Hosting အကုန်လုံးနီးပါးမှာ Fantastico Autoinstaller ဆိုတဲ့ လွယ်လွယ်ကူကူ Install လုပ်ပေးနိုင်တဲ့ Software တွေ ထားပေးလေ့ရှိပါတယ်။ Hosting အလိုက် Fantastico Version ကွာခြားမှုတွေကြောင့် Install လုပ်ပုံ အနည်းငယ်ကွာခြားနိုင်ပေမယ့် WordPress Installation လုပ်ငန်းစဉ်ကို နားလည်ထားရင် မည်သည့် Hosting မှာမဆို ပြုလုပ်အသုံးပြုနိုင်ပါတယ်။ ဒီစာအုပ်မှာ Fantastico အသုံးပြုပြီး Install ပြုလုပ်ခြင်း နဲ့ မည်သည့် Hosting မှာမဆို Install လုပ်နိုင်တဲ့ Normal WordPress Installation အကြောင်း ပုံစံ ၂မျိုးစလုံးကို တင်ပြပေး ထားပါတယ်။

# (၁) ။ ။ Hosting နှင့် ဒိုမိန်းနိမ်း

မြန်မာ ပေါ့ပရက်စ် ဘလော့ဂ် တည်ဆောက်မယ်ဆိုရင် (၁) ဘယ် Hosting ကို သုံးမလဲ (၂) ကိုင်ပိုင် ဒိုမိန်းနိမ်လား ဖရီး-ဆပ်ဒိုမိန်းနိမ်းလား ဆိုတာ အရင်စဉ်းစားရပါမယ်။

(၁) ဘယ် Hosting ကို သုံးမလဲ

ဖရီးပေးတဲ့ Hosting မှာဖြစ်ဖြစ်၊ လစဉ်ကြေးပြီး သုံးပြုသည်ဖြစ်ဖြစ် WordPress အတွက် PHP 4.2 နှင့်အထက်၊ MySQL 4.0 နှင့်အထက် Support လုပ်တဲ့ Hosting မျိုးလိုအပ်ပါတယ်။ Hosting တွေကပေးတဲ့ Features ၊ အမြန်နှုံး နဲ့ မိမိ ဘလော့ဂ် ကို လာရောက်ဖတ်ရှုကြမယ့် သူတွေအတွက် အဆင်ပြေနိုင်ဆုံးကို ရွေးချယ်အသုံးပြုရမှာ ဖြစ်ပါတယ်။ ဖရီး Hosting တွေအတွက် <u>000webhsot</u> ကို ညွှန်းလိုပါတယ်။ အသေးစိပ်ကို <u>mmWordPress.com</u> မှာ ဖတ်ရှုနိုင်ပါတယ်။

# (၂) ကိုင်ပိုင် ဒိုမိန်းနိမ်လား ဖရီး-ဆပ်ဒိုမိန်းနိမ်းလား

Hosting တွေက ပေးတဲ့ ဖရီး-ဆပ်ဒိုမိန်းနိမ်းတွေကို ( ဥပမာ။ byethost ရဲ့ iblogger.org ၊ 000webhsot ရဲ့ web44.net ) လွယ်လွယ်ယူ အသုံးပြုနိုင်ပါတယ်။ ဒါပေမယ့် နောင်အခါ ဘလော့ဂ်ကို တိုးချဲ့မယ်၊ Hosting ပြောင်းမယ် ဆိုရင် အခက်အခဲ ဖြစ်လာနိုင်ပါတယ်။ ဒိုမိန်းနိမ်း နှစ်စဉ်ကြေးပေးပြီး အသုံးပြုနိုင်ရင် ပိုကောင်းပေမယ့် TLD တွေနဲ့ထပ်တူ ပြုလုပ်ပေးနိုင်တဲ့ <u>CO.CC</u> မှာ အကောင့်ယူ အသုံးပြုခြင်းဟာလဲ အိုင်ဒီယာကောင်း တစ်ခုပါပဲ။ ဒိုမိန်းနိမ်းနဲ့ ပါတ်သက်ပြီး <u>mmWordpress.com</u> မှာ ဖတ်ရှုနိုင်ပါတယ်။

# (၂) ။ ။ DNS update ပြုလုပ်ခြင်း

Hosting နဲ့ ဒိုမိန်းနိမ်း ဘယ်ဟာ အသုံးပြုမယ်ဆိုတာ ဆုံးဖြတ်ပြီးရင် ရယူထားတဲ့ ဒိုမိန်းနိမ်းရဲ့ Domain Manager မှာ DNS (name server) update ပြုလုပ်ပေးရပါမယ်။ ဒိုမိန်းနိမ်းအတွက် CO.CC နဲ့ Hosting အတွက် 000webhost , Freehostia တို့ကို ဥမပမာ အဖြစ် တင်ပြပေးပါမယ်။

#### 000webhost

<u>CO.CC</u> မှာ Sigh up ပြုလုပ်ပြီး ဒိုမိန်းနိမ်းကို အရင်ရယူပါမယ်။ လိုချင်တဲ့ ဒိုမိန်းနိမ်းရပြီးဆိုရင် DNS update လုပ်ဖို့အတွက် Setup မလုပ်သေးပဲ ခဏထားထားပါမယ်။ ( Hosting ရဲ့ DNS ကို မသိသေးတာကြောင့် ဖြစ်ပါတယ်။ သိပြီးသားဖြစ်ရင် တခါတည်း Setup လုပ်နိုင်ပါတယ်။ )

| We ha         | To :<br>ve received your request for domain name registration.                                                                        |
|---------------|----------------------------------------------------------------------------------------------------|
| Dec.          | www.wp4all2.co.cc                                                                                                    |
| Please set (I | up the domain in <mark>48 hours</mark> . If not, we will cancel the registration.<br>Jomain Settings -> Select your domain -> Set Up) |

000webhost မှာ Sign up လုပ်ပါမယ်။ သူ့ရဲ့ ဖရီးဆပ်ဒိုမိန်း မသုံးပဲ ကိုယ်ပိုင်ဒိုမိန်းနိမ်း သုံးတဲ့အတွက် I want to host my own domain နေရာမှာ ယူထားတဲ့ CO.CC ဒိုမိန်းနာမည်ကို ထည့်ပေးပါမယ်။

| P | Order Free Web Hosting                                                                                                    |                                                                                                    |
|---|----------------------------------------------------------------------------------------------------|----------------------------------------------------------------------------------------------------|
|   | I want to host my own domain (domain must be registered already) www. wp4all2.co.cc or, I will choose your free subdomain (recommended) wwwnet46.net | 000webhost ရဲ့ ဖရီးဆပ်ဒိုမိန်းနိမ်း<br>သုံးမယ် ဆိုရင် I will choose your<br>free subdomain မှာ လိုချင်တဲ့<br>နာမည်ကို ထည့်ပေးပါမယ်။ |
|   | Your name<br>Your email (account details will be sent there)                                                                                         | ဖရီးဆပ်ခိုမိန်း သုံးရင် DNS update<br>ပြုလုပ်ပေးခြင်း အဆင့်တွေ<br>လုပ်စရာ မလိုပဲ တိုက်ရိုက် Install                                 |
|   | Password (at least 6 symbols, both letters and numbers) Type password again                                                                          | ଦ୍ <i>ତିနိုင်ပါတယ်။</i>                                                                                                    |

Sign up လုပ်ပြီးရင် 000webhsot မှ email ပို့ပါလာမယ်။ အဲဒီမှာ DNS information, Account information, FTP information စတဲ့ လိုအပ်တဲ့ အချက်အလက်တွေ အကုန်ပါရှိပါတယ်။

Hosting က DNS သိပြီဆိုရင် CO.CC မှာ Update ပြုလုပ်ပေးပါမယ်။ Manage Domain မှာ 000webhost ရဲ့ DNS ဖြစ်တဲ့ ns01.000webhost.com, ns02.000webhost.com ကို ထည့်ပေးပါမယ်။

| Domain : wp4all2.co.cc                                                                                                    |                                                                                                    |
|----------------------------------------------------------------------------------------------------|----------------------------------------------------------------------------------------------------|
| 1. Manage DNS      Manage Name Servers     Advanced Service / It can be difficult      Name Server1 : ns01.000webhost.com     Name Server2 : ns02.000webhost.com [+ Add More Name Servers] | ဒိုမိန်းနိမ်း DNS update<br>ပြုလုပ်ခြင်းအတွက် 48<br>နာရီအထိ အရိန် ကြာမြင့်နိုင်ပြီး<br>များသောအားဖြင့် 2 မှ 12 |
| Name server changes may take up to 48 hours to update throughout the Internet.<br>(It may take up to 48 hours for any changes to take effect in your users' accounts.)                     | နာရအတွင်း အဆင်ဖြေသွား<br>တတ်ပါတယ်။                                                                             |
| Set up                                                                                                    | · · · · · · · · · · · · · · · · · · ·                                                                          |

DNS update ဖြစ်ဖို့အတွက် အချိန်စောင့်ပေးပြီးရင် ဒိုမိန်းနိမ်းဟာ 000webhost က အကောင့်ကိုညွှန်းပေးပါလိမ့်မယ်။ DNS update ဖြစ်ပြီး မပြီးကို Browser address bar မှာ မိမိ ဒိုမိန်းနိမ်း ရိုက်ထည့် ဖွင့်ကြည့်ခြင်းဖြင့် စမ်းသပ်နိုင်ပါတယ်။ Update ဖြစ်သွားပြီ ဆိုရင် ပုံကလို 000webhost အကောင့်က ဖိုင်တွေကိုတွေ့ရပါလိမ့်မယ်။ ဒါဆိုရင် WordPress Install လုပ်ဖို့အတွက် အဆင်သင့်ဖြစ်ပါပြီ။

| Please delete file "default.php" from publi<br>web based File Manager.                                                                                                 | en successfully installed on<br>c_html folder and upload yo         | server.<br>ur website by using FTP or    |
|----------------------------------------------------------------------------------------------------|---------------------------------------------------------------------|------------------------------------------|
| Your account information can be found on                                                                                                    | http://members.000webhost                                           | .com/                                    |
| Please review our <u>Terms Of Service</u> to see<br>If you need help, please check our <u>forums</u><br>Below you can see your current files in <b>pub</b>             | and and FAQ List.                                                   | ia.                                      |
| - Please review our <u>Terms Of Service</u> to see<br>- If you need help, please check our <u>forums</u><br>Below you can see your current files in pub<br><b>File</b> | and and <u>FAQ List</u> .                                           | Last Modified                            |
| Please review our <u>Terms Of Service</u> to see<br>If you need help, please check our <u>forums</u><br>Below you can see your current files in pub<br>File            | and and <u>FAQ List</u> .<br>lic_html folder.<br><u>Size</u><br>7KB | Last Modified<br>Jun 07 2008 08:26:29 PM |

#### Freehostia

Freehostia အတွက်ဆိုရင်လဲ 000webhost လိုပဲ Sign up လုပ်ပါမယ်။ သူ့ရဲ့ ဖရီးဆပ်ဒိုမိန်း မသုံးပဲ ကိုယ်ပိုင်ဒိုမိန်းနိမ်း သုံးတဲ့အတွက် Use my existing domain နေရာမှာ ယူထားတဲ့ CO.CC ဒိုမိန်းနာမည်ကို ထည့်ပေးပါမယ်။

| 9 | Choose your web hosting pla | anc .                             | 12 months period                                                                                                    |                    |
|---|-----------------------------|-----------------------------------|----------------------------------------------------------------------------------------------------|--------------------|
|   | FREE HOSTING (BANNERLESS)   | ~                                 | • \$0.00 USD (\$0                                                                                                    | .00 per month)     |
|   | 250 M8 Disk Space           |                                   | O £0.00 GBP (£0.0                                                                                                    | 0 per month)       |
|   | 5 GB Bandwidth              |                                   | O 60.00 EUR (60.0                                                                                                    | 0 per month)       |
|   | 2 Domains Hosted            |                                   | O \$0.00 AUD (\$0.0                                                                                                    | 0 per month)       |
|   | chow of features            |                                   |                                                                                                    |                    |
|   | Add a Demain theme to Heat  |                                   | O \$0.00 CAD (\$0.0                                                                                                    | 0 per month)       |
| 9 | Add a Domain Name to Host   | ⊙ Use my                          | S0.00 CAD (\$0.0)<br>(source of the state of the state of | 0 per month)       |
| Ð | Add a Domain Name to Host   | Use my     Existing d     mmup.cc | v existing domain                                                                                                    | () Use a subdomain |

Signup လုပ်ပြီးရင် ထုံးစံအတိုင်း အီးမေးလ် လာပါမယ်။ DNS server name ကို CO.CC မှာ ထည့်ပေးပါမယ်။

| Manage Domain                                                                                                    |
|----------------------------------------------------------------------------------------------------|
| Domain: mmwp.co.cc                                                                                                    |
| • 1. Manage DNS                                                                                                    |
| Manage Name Servers                                                                                                    |
| Advanced Service / It can be difficult                                                                                                    |
| Name Server1 : dns1.freehostia.com                                                                                                    |
| Name Server2 : dns2.freehostia.com                                                                                                    |
| [+ Add More Name Servers]                                                                                                    |
| Name server changes may take up to 48 hours to update throughout the Internet.<br>(It may take up to 48 hours for any changes to take effect in your users' accounts.) |
| Set up                                                                                                    |

DNS update ဖြစ်ဖို့အတွက် အချိန်စောင့်ပေးပြီးရင် ဒိုမိန်းနိမ်းဟာ Freehostia က အကောင့်ကို ညွှန်းပေးပါလိမ့်မယ်။ ဒါဆိုရင် WordPress Install လုပ်ဖို့အတွက် နောက်တဆင့်ကို သွားလို့ရပါပြီ။

# (၃) ။ ။ Freehostia ၏ Elefante Fee Scripts ဖြင့် WordPress Install ပြုလုပ်ခြင်း

Freehostia ကပေးတဲ့ function အချို့ အားနည်းမှု ရှိပေမယ့် အလွယ်ကြိုက်သူတွေအတွက် Elefante Fee Scripts နဲ့ WordPress Install လုပ်ခြင်းကို အရင် တင်ပြပေးပါမယ်။

Freehostia က ၀ို့လာတဲ့ အီးမေးလ် ထဲက Link အတိုင်း Cpanel ကိုသွားပါမယ်။ MySQL Database မှာ Database တခု အရင် တည်ဆောက်ပါမယ်။

| Site Management |                      |                      |                          |                          |
|-----------------|----------------------|----------------------|--------------------------|--------------------------|
| Hosted Domains  | Domain Manager       | Subdomain Manager    | Custom DNS Records       | FTP Manager              |
| File Manager    | FrontPage Extensions | MySQL Databases      | Password Protected Areas | SSL Certificate Requests |
| PHP Settings    |                      |                      |                          |                          |
| E-mail Options  |                      |                      |                          |                          |
| E-mail Manager  | E-mail Filters       | Anti-spam Protection | SPF Protection           | E-mail Forwarding        |

|                                                                                 | Video Tutorials | Show/Hide Help  |
|---------------------------------------------------------------------------------|-----------------|-----------------|
| Database Name:<br>(should not be longer than 16 characters, incl.<br>username_) | myawor_ wp      |                 |
| Password:                                                                       | symbols         | (a-z, 0-9) 2-20 |
| Re-type Password:                                                               | *******         | ]               |
| Add SQL Database                                                                | :0              |                 |

| # Database Name | Database osemanie    | pripriyAdmin        | Jize | change rassword | Delete |
|-----------------|----------------------|---------------------|------|-----------------|--------|
| 1 myawor wp     |                      | RyAdonia            | 0 КВ | 2               | ×      |
|                 | Database Server: : n | nysql4.freehostia.c | om   |                 |        |

Database တည်ဆောက်ပြီးရင် Cpanel Home ကိုပြန်သွားပါမယ်။ Elefante Fee Scripts ကိုသွားပါမယ်။

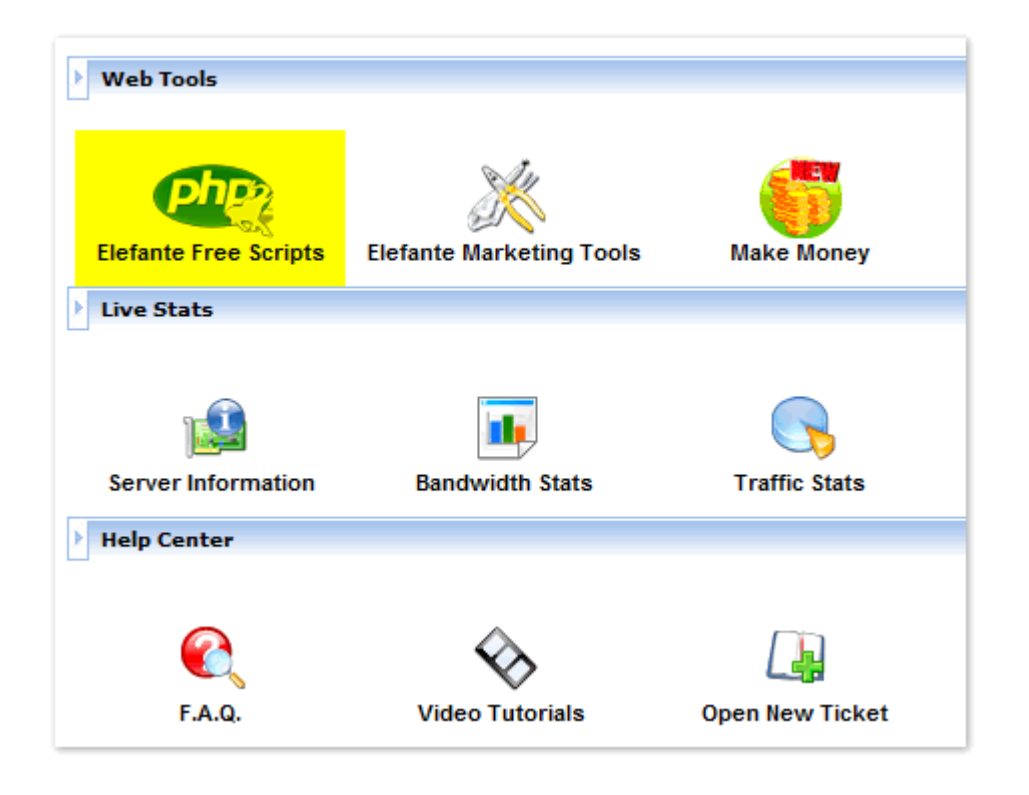

# ပုံမှာပြထားသလို WordPress ကို ကလစ် လုပ်ပေးပါမယ်။

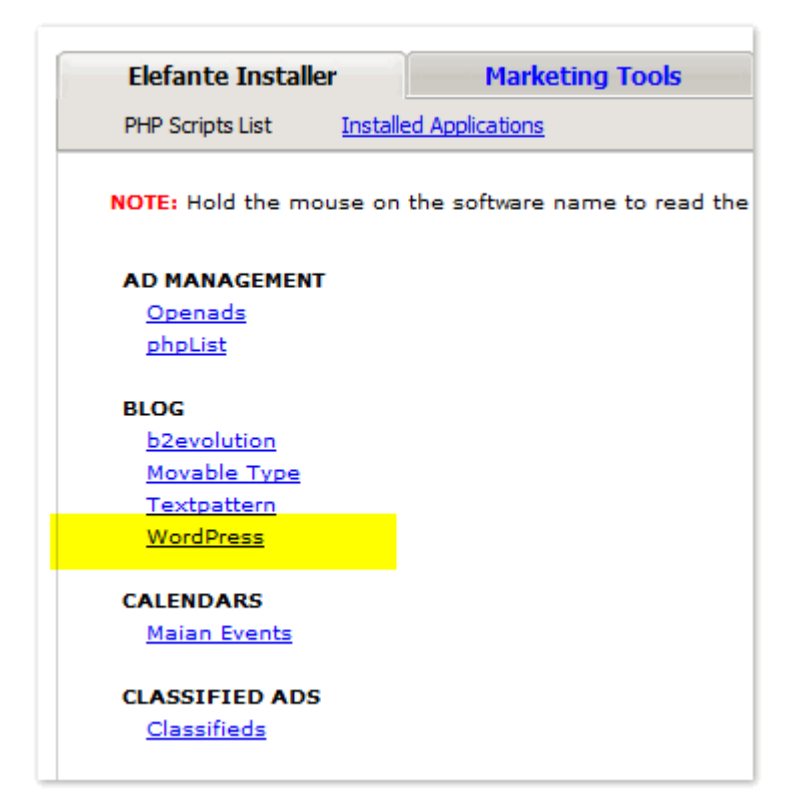

ဒါဆိုရင် WordPress Installation Wizard တွေ့ရပါမယ်။ အဲဒီက Path: ဆိုတဲ့နေရာမှာ Default အဖြစ် /wordpress ဆိုပြီး ပေးထားတာ တွေ့ရပါလိမ့်မယ်။ wordpress ဆိုတာကို ဖျက်လိုက်ပြီး ပုံမှာပြထားသလို / ပဲ ချန်ထားခဲ့ပါမယ်။ ကျန်တဲ့ admin user: , Admin Password: , Admin mail: , Weblog title: တွေမှာ လိုချင်သလို ဖြည့်ပေးပြီး Install လုပ်ပါမယ်။

| B WordPress 2.5.1 Ins                                          | stallation Wizard                                                                                                    |                                 |
|----------------------------------------------------------------|----------------------------------------------------------------------------------------------------|---------------------------------|
| STEP 1: SELECT A DATA BASE                                     | STEP 2: INSTALLATION DET/                                                                                                    | AILS                            |
| myawor wp                                                      | Database prefix:                                                                                                    | wp_                             |
| Create a new database                                          | Domain:                                                                                                    | myawor.freehostia.com 💌         |
| Refresh database list                                          | Path:                                                                                                    | /                               |
|                                                                | Admin user:                                                                                                    | admin                           |
|                                                                | Admin password:                                                                                                    | *****                           |
|                                                                | Confirm Admin password:                                                                                                    | *****                           |
|                                                                | Admin mail:                                                                                                    | wp4all@gmail.com                |
|                                                                | Weblog title:                                                                                                    | myanmar wordpress               |
| We do not provide support for<br>the support forum in case you | this software. Contact the development of the development of the devel | lopers of the software or check |

Install ပြုလုပ်ခြင်း အောင်မြင်ပြီ ဖြစ်ကြောင်း တတ်လာပါမယ်။ အပါနဲ့ ပြထားတဲ့ WordPress URL ကိုနိုပ်ပြီးပဲ ဖြစ်ဖြစ်၊ Brower မှာ မိမိ ဒိုမိန်းနိမ်းရိုက်ပြီးပဲ ပင်ပင် WordPress Blog ကိုတွေ့ရပါမယ်။

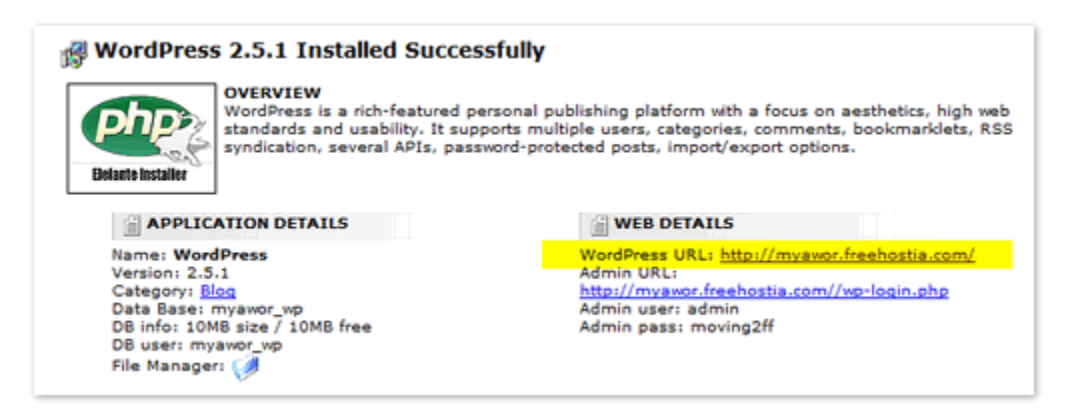

Meta / login မှာ ပေးခဲ့တဲ့ Admin user , pass တို့နဲ့ login ပင်ရောက် အသုံးပြုရေးသားနိုင်ပြီဖြစ်ပါတယ်။

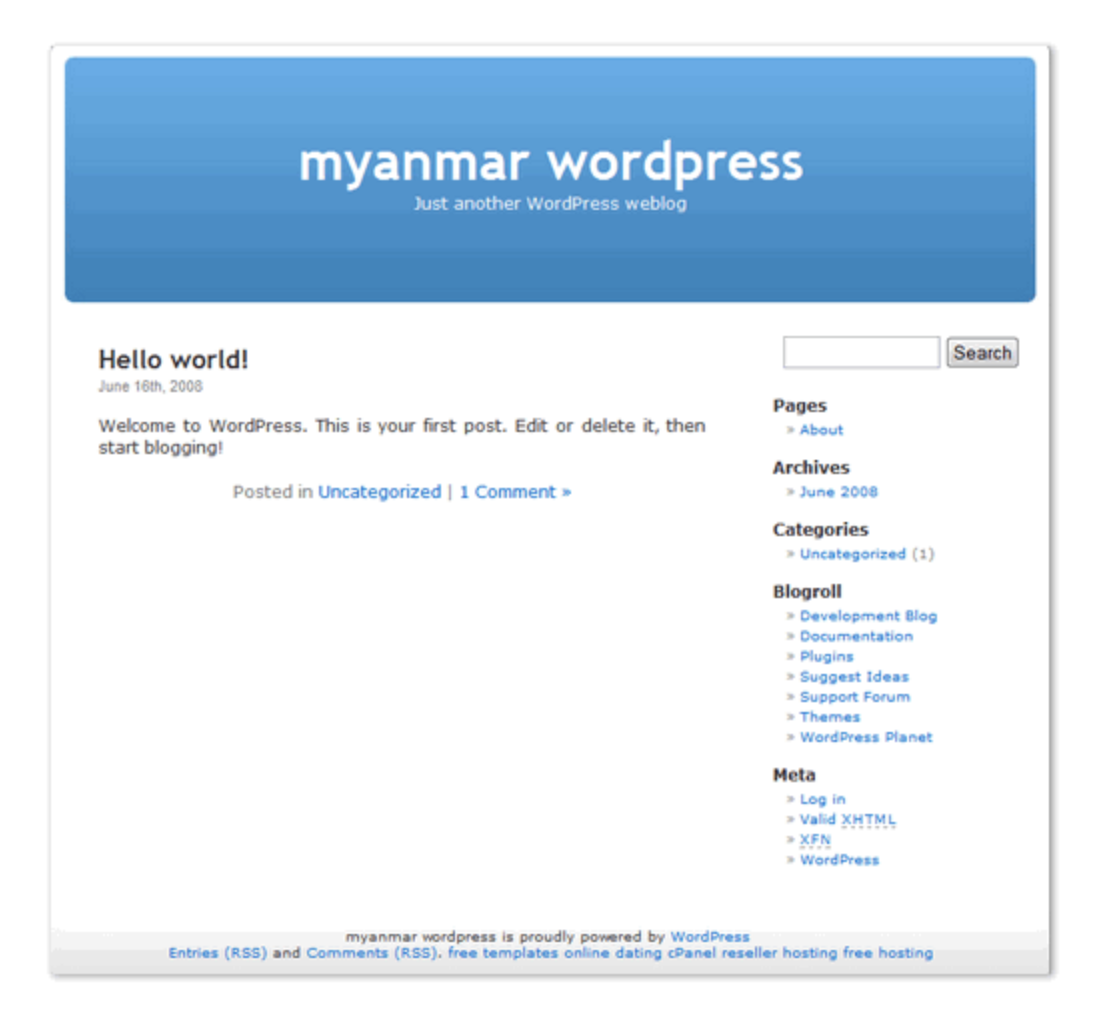

#### (၄) ။ ။ WordPress manual installation ပြုလုပ်ခြင်း

နောက်ထပ် WordPress manual installation ပြုလုပ်ခြင်းကို စမ်းကြည့်ကြရအောင်။ Manual install ပြုလုပ်နည်းဟာ အဆင့်တွေ ရှုပ်သလိုရှိပေမယ့် သူ့သဘောကို နားလည်သွားရင် ဘယ် Hosting မှာမဆို အသုံးပြုနိုင်တဲ့အတွက် လေ့လာ ထားသင့်ပါတယ်။ 000webhost နဲ့ ဥပမာပေးပါမယ်။ 000webhost ဟာ ကျွန်တော် စမ်းသုံးကြည့်သမျှ Free Hosting တွေထဲမှာ WordPress Blog အတွက် အပြည့်စုံဆုံး Support ပေးနိုင်မှုကြောင့် အဓိက ညွှန်းလိုပါတယ်။ စာအုပ်စစချင်းမှာ ဖော်ပြခဲ့သလို WordPress Install လုပ်ဖို့အတွက်

- 👃 Domain Name နဲ့ Hosting ရယူ ဆက်သွယ်ခြင်း
- 🖶 Hosting တွင် MySQL Database တည်ဆောက်ခြင်း
- 🖶 WordPress Blogging Software ကို Hosting သို့ FTP software နှင့် Upload တင်ပေးခြင်း
- 🖶 Directory Permission Change ບະຊິຣິະ
- 👃 WordPress Install ပြုလုပ်ခြင်း

ဆိုပြီး အပိုင်း(၅) ပိုင်း ရှိပါတယ်။

# ဘလော့ဂ် မတည်ဆောက်ခင် လိုအပ်တာလေးတွေကို အရင် ပြင်ဆင်ထားပါမယ်

- 🖶 Wordpress.org မှ Latest wordpress blogware ကို ဒေါင်းလုပ်ချ ဇစ် ဖြေ ထားပါမယ်။
- 🖶 FTP အတွက် FireFox Browser မှာ FireFTP add-on ကို ဒေါင်းလုပ်ချ Install လုပ်ထားပါမယ်။

(၄.၁) Domain name နဲ့ Hosting ရယူဆက်သွယ်ပေးခြင်းကို <u>DNS update ပြုလုပ်ခြင်း</u> အတိုင်းပြုလုပ်ပါမယ်။ ဒါဆိုရင် ကျွန်တော်တို့မှာ DNS update ဖြစ်ပြီးသားဖြစ်တဲ့ ဒိုမိန်းနိမ်း နဲ့ Hosting တို့ အဆင်သင့် ရှိနေပါပြီ။ ကျန်အဆင့်တွေကို ဆက်လုပ်ကြပါမယ်။ (၄.၂) 000webhost ရဲ့ Cpanel / Service-Software / MySQL မှာ database တစ်ခု တည်ဆောက်ပါမယ်။ Database name, user name, password နဲ့ MySQL host လိပ်စာတွေကို မှတ်သား ထားပါမယ်။

|                                      | *                                                                                           | Software / S                                       | ervices              |                           |
|--------------------------------------|---------------------------------------------------------------------------------------------|----------------------------------------------------|----------------------|---------------------------|
| Website<br>Builder                   | Fantastico<br>Autoinstaller                                                                 | MySQL                                              | phpMyAdmin           | View PHP<br>Configuration |
| S Create nev<br>MySC<br>Passw<br>Ent | v database and<br>QL database nam<br>MySQL user nam<br>ord for MySQL use<br>er password aga | l user<br>ne: a720883<br>ne: a720883<br>er:<br>in: | 2<br>22              |                           |
|                                      |                                                                                             | Create                                             | database             |                           |
| List of you                          | r current datab                                                                             | ases and us                                        | ers:                 |                           |
| » MySQL Data                         | abase » MyS                                                                                 | SQL User                                           | » MySQL Host         | » Action                  |
|                                      |                                                                                             |                                                    |                      |                           |
| a7208832_joo                         | omla9 a720883                                                                               | 32_joomla9                                         | mysql1.000webhost.co | om 🛛 🔂 🔒                  |

(၄.၃) Datatbase အဆင်သင့်ဖြစ်ပြီဆိုရင် ဒေါင်းလုပ်ချ ဇစ်ဖြေ ထားတဲ့ Wordpress installation files တွေကို 000webhost ဆာဗာ ပေါ်ကို တင်ရပါမယ်။ FireFox browser ရဲ့ <u>FireFTP</u> ကိုဖွင့်ပါမယ်။ Manage Account မှာ email ကဝို့လာတဲ့ FTP information တွေနဲ့ Setup လုပ်ပြီး Connect လုပ်လိုက်ရင် ပုံ P[1] မှာပြထားသလိုတွေ့ရပါမယ်။

| 8 000        | webhost - FireFTP 🛛 🔂 🗋 000webhost.com Members Area |
|--------------|-----------------------------------------------------|
| Manage       | Accounts 000webhost 💌 Disconnect Abort              |
| 🖻 🕑          | C:\Users\MTJ\Desktop\options                        |
| /:2~] =<br>• | Account Manager                                     |
| 80           | Main Connection Advanced                            |
|              | Main Details                                        |
|              | Account Name: 000webhost                            |
|              | Host: wp4all.co.cc                                  |
|              |                                                     |
|              | Login: a5455947                                     |
|              | Password: *******                                   |
|              | Anonymous                                           |
|              |                                                     |
|              |                                                     |
|              |                                                     |
| ::<br>::     | OK Cancel                                           |
| ۵ 🗈          |                                                     |
|              |                                                     |

| Manage Accounts 000webkos                                                                                                    | t Disconnect Abor                                                                                                    | E                                                                                                    | [ [eog] ]                                             | Tools <u>H</u> ep         |
|----------------------------------------------------------------------------------------------------|----------------------------------------------------------------------------------------------------|----------------------------------------------------------------------------------------------------|-------------------------------------------------------|---------------------------|
| 😰 😻 C/\Jsers\MT/\Desktog                                                                                                    | \worlpress                                                                                                    | * Browse                                                                                                    | 🔯 😴 /public_html -                                    | - <u>Change</u>           |
| CA  Drogram Files  User  SMIJ  Contacts  Desktop  S Gone  S Gone S Gone S Gone S Gone S Gone S Gone S Gone S Gone S Gone S Gone S Gone S Gone S Gone S Gone S Gone S Gone S Gone S Gone S Gone S Gone S Gone S Gone S Gone S | Name     Size Type       wp-admin     wp-admin       wp-induktes     index.php       index.php     1 KB php       incers.bt     16 KB bt       readme.ht     8 KB html       wp-atp.php     33 KB php       wp-atp.ghp     34 KB php       wp-atp.ghp     34 KB php       wp-atp.ghp     34 KB php       wp-atp.ghp     3 KB php       wp-atp.ghp     3 KB php       wp-bleg-h     3 KB php       wp-comm     1 KB php                                                                                             | Date         03           Jun 1 9:         Jun 1 9:           Jun 1 9:         Jun 1 9:           Nov 9:         Mar 22           Feb 29:         Mar 17           Aug 1:         Feb 21           Feb 21:         Feb 22           Feb 21:         Feb 22 | Public, mens<br>default.php php 3<br>readmetric tri 3 | Date 19<br>un 12<br>un 12 |
| Tevorites     Tevorites      | wp-config 2 km pap<br>wp-creating 1 KB php<br>wp-feed.p 1 KB php<br>wp-feed.p 1 KB php<br>wp-login.p 17 KB php<br>wp-mail.p 6 KB php<br>wp-mail.p 6 KB php<br>wp-mail.p 1 KB php<br>wp-registe 1 KB php<br>wp-registe 1 KB php<br>wp-registe 1 KB php<br>wp-registe 1 KB php<br>wp-registe 1 KB php<br>wp-registe 1 KB php<br>wp-registe 1 KB php<br>wp-registe 1 KB php<br>wp-registe 1 KB php<br>wp-registe 1 KB php<br>wp-registe 1 KB php<br>wp-registe 1 KB php<br>wp-registe 1 KB php<br>wp-registe 1 KB php | App et al.           Aug 3           Nov 3           Nov 1           Apr 81           Dec 23           Sep 18           Aug 3           Oct 11           Aug 3           Apr 21           Apr 21           Mar 28           Mar 14                         | ₽[1]                                                  |                           |

ပုံ P[1] မှာ ပြထားသလို အပြာရောင်ဘက်က ကွန်ပြူတာမှာ ဇစ်ဖြေ ထားတဲ့ Wordpress Installation ဖိုင်တွေ ဖြစ်ပါတယ်။ Installation Files တွေအားလုံးကို Select လုပ်ပြီး မျှားပြထားသလို ဆာဗာ ဘက်က public\_html folder ထဲကို upload တင်ပေးရပါမယ်။ ဆာဗာ ပေါ် ရောက် ရှိသွားရင် နောက်တစ်ဆင့်ဖြစ်တဲ့ Folder permission ချိန်းပေးတာကို ဆက်လုပ်ပါမယ်။

သတိပြုရမယ့် အချက်က ဇစ်ဖြေထားတဲ့ WordPress Folder အထဲက အားလုံးကို Upload တင်ရမှာ ဖြစ်ပါတယ်။ Wordpress ဆိုတဲ့ Folder လိုက်ကြီး တင်လို့ မရပါဘူး။ Remote ဘက်မှာလဲ public\_html ဆိုတဲ့ Folder ထဲကို တင်ရမှာ ဖြစ်ပါတယ်။ Root အောက်ကို တင်လို့ မရပါဘူး။

အချို့ hosting တွေမှာ public\_html နာမည်နှင့် မဟုတ်ပဲ မိမိ ဒိုမိန်းနာမည်နှင့် ဖြစ်နိုင်ပါတယ်။ public\_html နှင့် အတူတူပါပဲ။ သူ့ထဲကို upload တင်ရမှာ ဖြစ်ပါတယ်။ အကယ်၍ htdocs ဆိုတဲ့ folder ရှိနေခဲ့ရင် အဲဒီထဲကို တင်ရမှာ ဖြစ်ပါတယ်။ (၄.၄) ဆာဗာဘက်က Root Directory ကို Permission Change ပေးပါမယ်။ ပုံမှာပြထားသလို public\_html ကို Right click လုပ်ပြီး Properties ခေါ် ပါမယ်။

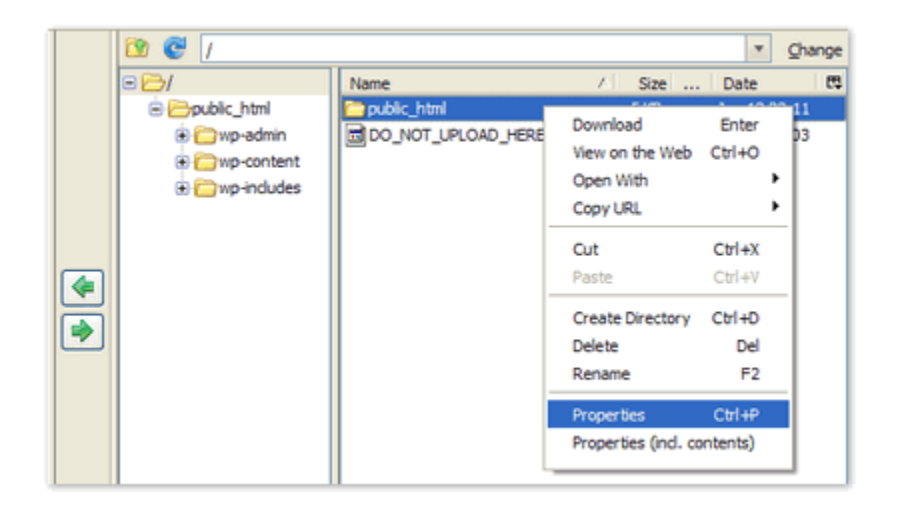

| 1         |                              | ١. |
|-----------|------------------------------|----|
| (<br>37:  | သုံးပြုတဲ့ Hosting မှာ       | Ì  |
| /ус       | ourdomain.com/htdocs         |    |
| ပုံစံ     | မျိုးဆိုရင် htdocs ကို       |    |
| $\varphi$ | ပ်ပေးရမှာ ဖြစ်ပါတယ်။         |    |
| /ус       | purdomain.com ပဲရှိတယ်       |    |
| ဆို       | ရင် yourdomain.com ကို       |    |
| Gja       | <i>လုပ်ပေးရမှာဖြစ်ပါတယ်။</i> |    |
|           |                              | ,  |

Properties ခေါ်လိုက်ရင် ပုံ P[2] မှာ ပြထားသလို တွေ့မြင်ရပါမယ်။ အပါရောင်နဲ့ Hi-light ပြထားသလို Owner, Group, Public တွေမှာ ကလစ် လုပ်ပေးပါမယ် (Change Permissions) ။ Manual နေရာမှာ 0777 အဖြစ်ပြောင်းသွားတာကို သတိပြုကြည့်နိုင်ပါတယ်။ ပြီးရင် OK နှိပ်ပေးပါမယ်။ ဒါဆိုရင် Install လုပ်ဖို့အကုန်အဆင်သင့် ဖြစ်ပါပြီ။

| Properties                                 |                                                                                                    |                 |
|--------------------------------------------|----------------------------------------------------------------------------------------------------|-----------------|
| Path:<br>Size:<br>Date:<br>User:<br>Group: | public_html<br>/public_html<br>4.0 KB (4,096 Bytes)<br>Jun 12 23:11<br>5455947<br>99                                                                                    |                 |
| Permissions:                               | Owner     Group     Public       V Read     V Read     V Read       V Write     V Write     V Write       Execute     Execute     Execute       SUID     SGD     Sticky | Manual:<br>0777 |
| P[                                         | [2] ок                                                                                                    | Cancel          |

wp-content folder နဲ့ သူ့အောက်က themes, plugins folder တွေကိုလဲ တလက်စတည်း permissions change ထားပေး နိင်ပါတယ်။ နောက်ပိုင်း blogger မှ ပို့စ်တွေဖြစ်စေ WP မှ ပဲဖြစ်စေ import လုပ်မည်ဆိုရင်၊ themes, plugins တွေ တင်မယ ဆိုရင် လိုအပ်မှာကြောင့်ဖြစ်ပါတယ်။ (၄.၅) WordPress ကို စတင် Install လုပ်ပါမယ်။ Browser မှာ မိမိ ဒိုမိန်းနိမ်းကို ဖွင့်လိုက်ရင် WordPress အတွက် wpconfig.php ဖိုင်ကို ပြုလုပ်ဖို့လိုကြောင်း Message တွေ့ရှိရပါမယ်။ Create a Configuration File နဲ့ ဆက်သွားပါမယ်။

There doesn't seem to be a wp-config.php file. I need this before we can get started. Need more help? We got it. You can create a wp-config.php file through a web interface, but this doesn't work for all server setups. The safest way is to manually create the file.

Create a Configuration File

# Database name, Database username, Database password နဲ့ Database Host တွေကို တောင်းပါလိမ့်မယ် အဆင့်(၂) မှာ မှတ်ထားခဲ့တာတွေကို ဖြည့်ပေးရပါမယ်။

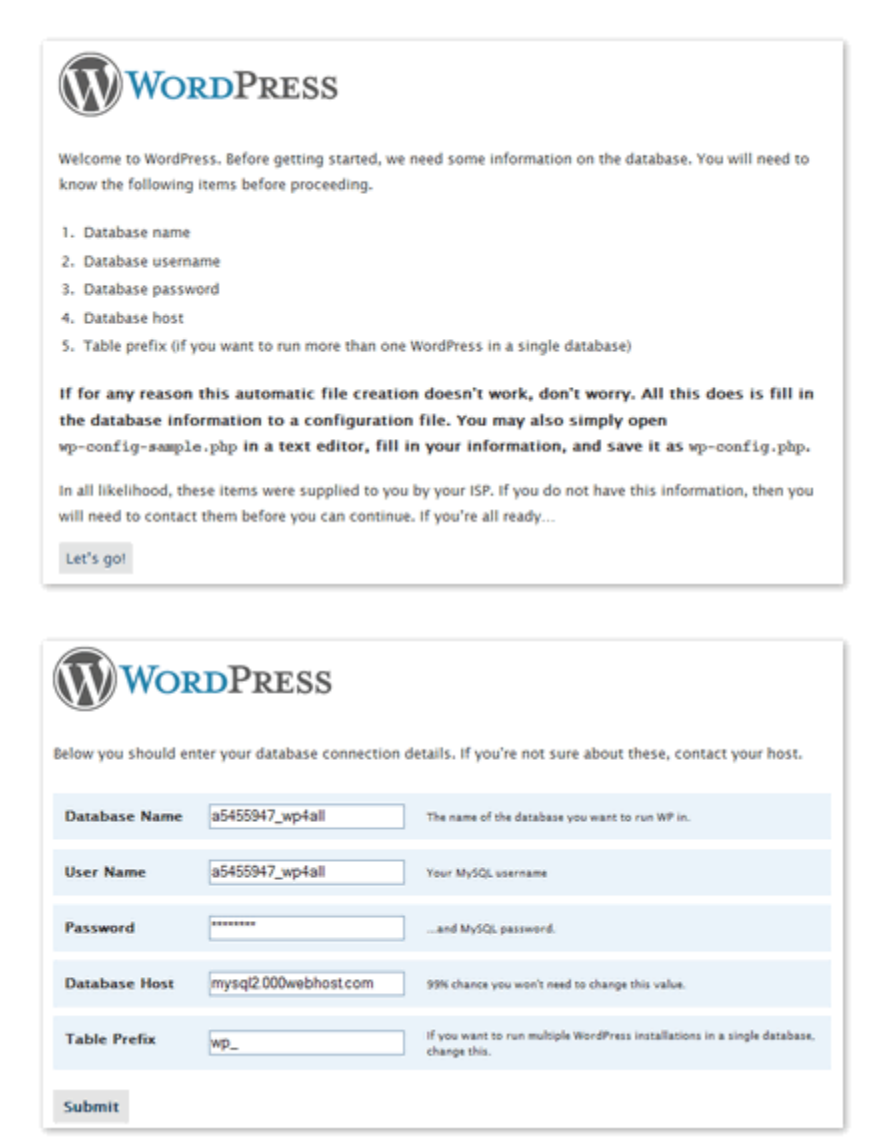

အားလုံးမှန်ကန် အဆင်ပြေရင် Run and Install ဆိုပြီး ပြပါမယ်။ WordPress ရဲ့ Welcome message နဲ့ ဘလော့ဂ် တိုင်တယ်၊ အီးမေးလ် ကို တောင်းပါလိမ့်မယ်။ ဖြည့်ပေးပြီး Install WordPress နှိပ်ပေးလိုက်ရင် Success! ဆိုပြီး Admin username နဲ့ Password ပေးပါလိမ့်မယ်။ WordPress Manual Install လုပ်ခြင်း ပြီးဆုံး အောင်မြင်ပါပြီ။

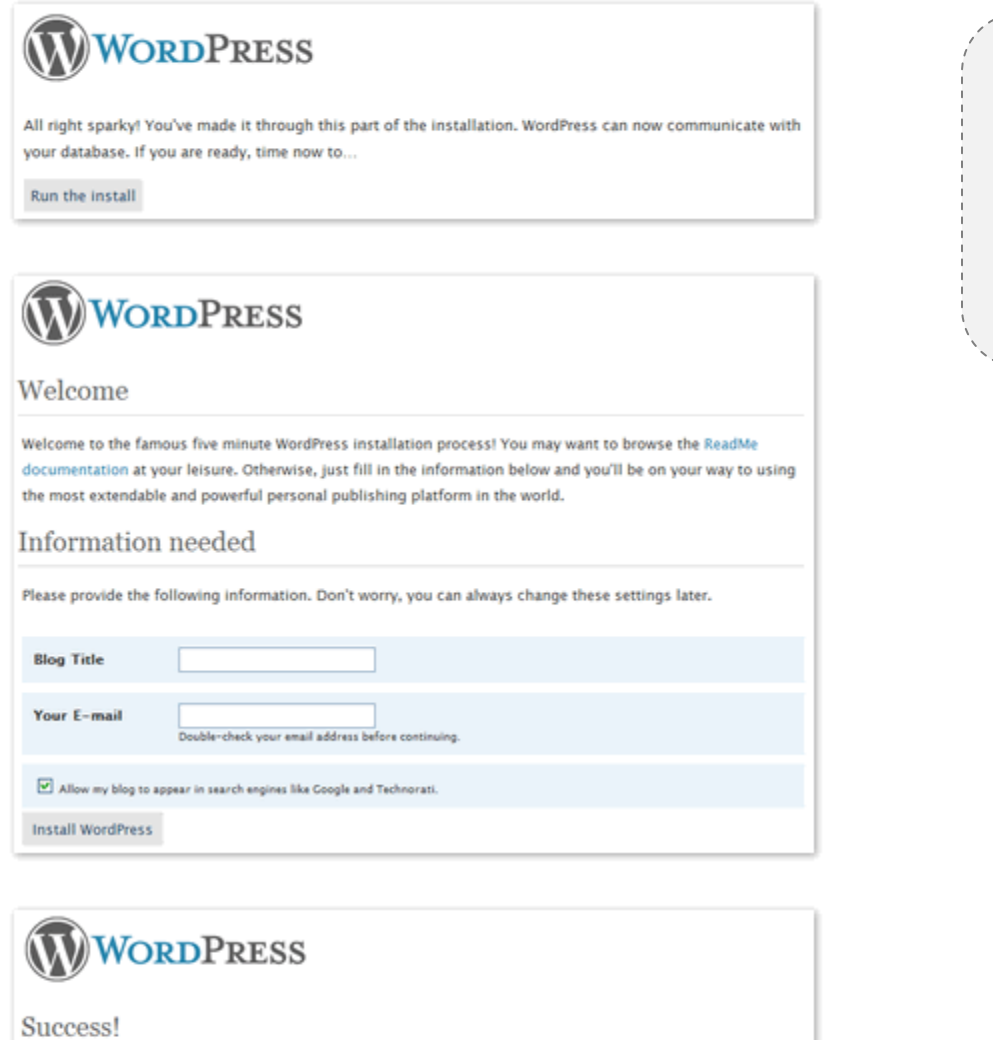

WordPress has been installed. Were you expecting more steps? Sorry to disappoint.

| Username | admin                                                                                                    |
|----------|----------------------------------------------------------------------------------------------------|
| Password | C&YUNr!!r0hg<br><i>Note that password</i> carefully! It is a <i>random</i> password that was generated just for you. |
| Log In   |                                                                                                    |

Sorry, I can't write to the directory. ဆိုပြီး error တတ်လာခဲ့ရင် အဆင့်(၄.၆)မှာ root directory permission ပြောင်းပေးတာကို ပြန်စစ်ဆေး ကြည့်ရပါမယ်။

#### အခန်း(၂) ။ ။ Changing WordPress Settings

WordPress Blog တည်ဆောက်ပြီးသွားရင် WordPress setting တွေမှ သင့်လျှော်အောင် ပြောင်းလဲပေးရပါမယ်။ ဒီအခန်းမှာ User Profile နဲ့ Permalinks အကြောင်းကို တင်ပြပေးမှာဖြစ်ပြီး ကျန် General, Writing, Reading, Discussion, Privacy, Miscellaneous Setting များကတော့ ထူးခြားမှု သိပ်မရှိပဲ လွယ်လွယ် နားလည်နိုင်တာကြောင့် ချန်ထားခဲ့ပါမယ်။

#### (c) II Profile and Personal Options

| Dashboard                   |                                    | Howdy, admin!   Lea Out   Hele   Earums                                                          |
|-----------------------------|------------------------------------|--------------------------------------------------------------------------------------------------|
| wp4all Visit Se             | e                                  |                                                                                                  |
| Write Manage De             | esign Comments                     | Settings Plugins Users                                                                           |
| Authors & Users You         | r Profile                          |                                                                                                  |
| Your Profile and            | d Personal Option                  | S                                                                                                |
| Personal Options            |                                    |                                                                                                  |
| First name                  | $\sim$                             |                                                                                                  |
| Last name                   |                                    |                                                                                                  |
| Nickname                    | wp4all                             |                                                                                                  |
| Display name<br>publicly as | admin 💌                            |                                                                                                  |
| Contact Info                |                                    |                                                                                                  |
| E-mail                      | wp4all@gmail.com                   | Required                                                                                         |
| Website                     | http://                            |                                                                                                  |
| ~ <u></u> ~~~~              |                                    | ~~~~~~~~~~~~~~~~~~~~~~~~~~~~~~~~~~~~~~~                                                          |
|                             | Share a little biographical inform | nation to fill out your profile. This may be shown publicity.                                    |
| New Password:               | if you<br>Type                     | u would like to change the password type a new one. Otherwise leave this blank.                  |
|                             | Password Strength:                 |                                                                                                  |
|                             | Too short                          | Hint: Use upper and lower case characters, numbers and symbols like<br>175%^&( in your password. |

WordPress login ပင်ရောက်ပြီး Dashbord / Users / Your Profile ကို ပင်ပါမယ်။

(၁.၁) New Password မှာ လိုချင်တဲ့ Password ကိုပြောင်းပေးနိုင်ပါတယ်။

(၁.၂) Nickname မှာ ပို့စ်ရေးသားသူ နေရာမှာ admin အစား ဖော်ပြစေချင်သလို ပေးလို့ရပါတယ်။ Save တစ်ခါလုပ်ပြီးမှ Display name publicly as ဆိုတဲ့နေရာမှာ admin အစား ပေးထားတဲ့ Nickname ကိုပြောင်းပေးရမှာ ဖြစ်ပါတယ်။

#### ()) I Setting / Permalinks

Permalinks Structure ဆိုတာ ဘလော့ဂ်က ပို့စ်တွေရဲ့ Url ပုံစံ ဖြစ်ပါတယ်။ Default Permalinks ပုံစံကို ပုံမှာ ပြထားပေး ပါတယ်။

http://smsy.mmwordpress.com/?p=407

#### http://smsy.mmwordpress.com/?page\_id=165

ဒီလိုပုံစံမျိုးမှာ အားနည်းချက် ၂ ခုရှိပါတယ်။ ဥပမာ ဘလော့ဂ်က ပို့စ် တစ်ခုမှာ အခြား ပို့စ် တစ်ခုကို (အပိုင်း-၁ ကို ဒီနေရာမှာ ဖတ်ရှုနိုင်ပါသည်) ဆိုပြီး လင့်စ် နှဲ့ ပြန်ညွှန်းထားတယ် ဆိုကြပါစို့။ ပုံမှန်အတိုင်းမှာ ဘာမှ ထူးခြားမှု မရှိပေမယ့် Hosting ပြောင်းမယ် ဆိုရင် ပြသနာ တတ်ပါတော့တယ်။ Hosting အသစ်ကို ပို့စ် တွေ Import လုပ်လိုက်တဲ့အခါ Url လိပ်စာ ဖြစ်တဲ့ /?p=xxx ဆိုတဲ့ ID ပြောင်းသွားလို့ဖြစ်ပါတယ်။ ဒါကြောင့် ညွှန်းထားတဲ့ လင့်စ် တွေ အလုပ်လုပ်တော့မှာ မဟုတ်ပါဘူး။ နောက်အားနည်းချက်တစ်ခုက Search engine တွေ အတွက်ဖြစ်ပါတယ်။ ပို့စ် ရဲ့ Url ဟာ ID နံပါတ်နဲ့ဆိုတော့ ပို့စ် မှာ ရေးသားထားတဲ့ အကြောင်းအရာနဲ့ Url ဟာ ဘာမှမသက်ဆို သလိုဖြစ်နေလို့ပါပဲ။

| wp4all Visit Site                                                                                                    |                                                                      |                        |  |  |  |  |  |  |
|----------------------------------------------------------------------------------------------------|----------------------------------------------------------------------|------------------------|--|--|--|--|--|--|
| Write Manage D                                                                                                    | esign Comments                                                       | Settings Plugins Users |  |  |  |  |  |  |
| General Writing F                                                                                                    | eading Discussion Privacy Permalinks Miscellaneous                   |                        |  |  |  |  |  |  |
| Customize Per                                                                                                    | malink Structure                                                     |                        |  |  |  |  |  |  |
| By default WordPress uses web <u>URLs</u> which have question marks and lots of numbers in them, however WordPress offers you the<br>ability to create a custom URL structure for your permalinks and archives. This can improve the aesthetics, usability, and<br>forward-compatibility of your links. A <u>number of tags are available</u> , and here are some examples to get you started.<br><b>Common settings</b> |                                                                      |                        |  |  |  |  |  |  |
| 🔿 Default                                                                                                    | http://wp4all.co.cc/7p=123                                           |                        |  |  |  |  |  |  |
| ◎ Day and name                                                                                                    | Day and name http://wp4all.co.cc/2008/06/16/sample-post/             |                        |  |  |  |  |  |  |
| ⊖ Month and name                                                                                                    | <pre>O Month and name http://wp6all.co.cc/2008/06/sample-post/</pre> |                        |  |  |  |  |  |  |
| O Numeric                                                                                                    | http://wp4all.co.cc/archives/123                                     |                        |  |  |  |  |  |  |
| Custom Structure                                                                                                    | /Apostname%/                                                         |                        |  |  |  |  |  |  |

ပိုမိုကောင်းမွန်တဲ့ နည်းကတော့ Permalink ကို Custom Structure မှာ /%postname%/ ဆိုပြီး Url လိပ်စာကို Post name နဲ့ပေးလိုက်ခြင်းပါပဲ။

Multip://mmwordpress.com/free-domin-name/

ဒီလိုမျိုး ဆိုရင် အထက်က အားနည်းချက် ၂ ခုစလုံးကို ဖြေရှင်းပြီးသား ဖြစ်သွားပါမယ်။ ဒါပေမယ့် သူ့မှာလဲ အားနည်းချက်တွေ ရှိပြန်ပါတယ်။ ၁။ ကိုယ်ပိုင် ဒိုမိန်းနိမ်း မဟုတ်ပဲ Hosting တွေရဲ့ ဖရီးဆပ်ဒိုမိန်းတွေ သုံးထားတာ ဆိုရင် ဒိုမိန်းနိမ်း ပြောင်းသွားတဲ့ အတွက် ပို့စ် လင့်ခ် တွေလဲ ဘာမှ ထူးခြားမှာ မဟုတ်ပါဘူး။ ၂။ Post name ကို မြန်မာလိုပေးမယ်ဆိုရင် Url လိပ်စာဟာ ပြထားသလို ပုံစံမျိုးနဲ့ အရှည်ကြီး ထွက်လာမှာ ဖြစ်ပါတယ်။

http://wp4all.co.cc/%e1%80%bb%e1%80%99%e1%80%94%e1%80%b9%e1%80%b9%e1%80%99%e1%80%ac%e1%80%95%e1%80%ad

အဲဒီလို မဖြစ်ရအောင် မြန်မာစာ ခေါင်းစဉ်နဲ့ ပို့စ် ရေးတိုင်း Post slug ကို ပြောင်းပေးရပါမယ်။

| Vrite Post                      |                                  |     |
|---------------------------------|----------------------------------|-----|
| Title                           |                                  |     |
| မြန်မာဝိ စ်ခေါင်းစဉ်            |                                  |     |
| Permalink: http://wp4all.co.cc/ | myanmar-post-title / Save Cancel |     |
| Post                            | Add media: 🔳 💷 🎜 🏶 Visual        | нтм |
| B I 48€ ∐ ∐≣ 44                 | E = = = = = = = = =              |     |
| တစ် နှစ် သုံး                   |                                  |     |
|                                 |                                  |     |
|                                 |                                  |     |
|                                 |                                  |     |
| Path: p                         |                                  |     |

အားနည်းချက် အားသာချက် ကိုယ်စီရှိတာကြောင့် မိမိတို့နဲ့ သင့်တော်တဲ့ ပုံစံကို ရွေးချယ်အသုံးပြုနိုင်ပါတယ်။

#### အခန်း(၃) ။ ။ WordPress Themes နဲ့ မြန်မာစာ

WordPress လူသုံးများရခြင်း အကြောင်းတွေထဲမှာ Free Themes များ ရွေးချယ်လို့ မကုန်မခန်းနိုင်အောင် ပေါများလှခြင်းလဲ တစ်ခုအပါအပင်ပါပဲ။ နိူင်းယှဉ်ပြီးပြောရမယ်ဆိုရင် Blogspot က လှတပတ ရှိတဲ့ Template အားလုံးလိုလိုဟာ WordPress Themes တွေကနေ နိးချထားတာတွေကြီးပါပဲ 😊 ။ WordPress Themes တွေကို

http://www.wpthemesfree.com/

http://themes.wordpress.net/

http://www.blogstheme.com/

http://www.wpthemespot.com/

စတဲ့ Website တွေမှာ နှစ်သက်ရာ ရယူအသုံးပြုနိုင်ပါတယ်။ ကိုမှော်ဆရာရဲ့ <u>http://mbl0gger.net</u> ဘလော့ဂ် မှာလဲ လက်ရွေးစဉ် Themes အချို့ကို တင်ပြပေးပါတယ်။

# (၁) မြန်မာဖောင့် Assign ပြုလုပ်ခြင်း

Themes တွေမှာ မြန်မာစာ အဆင်ပြေပြေ မြင်တွေ့ရစေဗို့အတွက် မြန်မာဖေါင့် ကို Assign လုပ်ပေးဗို့ လိုအပ်ပါတယ်။ အသုံးအများဆုံး ဇော်ဂျီဖောင့်ဖြစ်ဖြစ် အခြားနှစ်သက်ရာ ဖောင့်တွေကိုပဲ ဖြစ်ဖြစ် ပြုလုပ်ပေးနိုင်ပါတယ်။ အသုံးပြုမယ့် Theme ကို ဒေါင်းလုပ်ချ ဇစ်ဖြေပါ။ Style.css ဆိုတဲ့ ဗိုင်ကို ရှာဇွေပါ။ Notepad သို့မဟုတ် နှစ်သက်ရာ Text editor တခုခုမှာဖွင့်ပြီး search နဲ့ font , font-family အစရှိတဲ့ code တွေကို တလိုင်းချင်း လိုက်ကြည့်ပါ။ font name ကို assign လုပ်ထားတဲ့ Arial , Trebuchet , Sans Serif, Verdana အစရှိတဲ့ ဖောင့်နာမည်တွေရဲ့ အရှေ့မှာ Zawgyi-one, ဆိုပြီး ထပ်ဖြည့်ပေးလိုက်ပါ။ အနည်းငယ်သော Themes အချို့မှာ Sytle.css အပြင် အခြား နာမည်နဲ့ css ဗိုင်တွေ ရှိတတ်ပါတယ်။ အဲဒီမှာလဲ Zawgyi-one ဖြည့်ပေးလိုက်ပါ။ ဒါဆိုရင် အားလုံး အဆင်ပြေပါပြီ။ ဇော်ဂျီဖောင့် Assign လုပ်ပြီးသား Themes အချို့ ကိုတော့ http://mmwordpress.com မှာ ရယူနိုင်ပါတယ်။

#### (၂) WordPress Theme ပြောင်းခြင်း

Themes တွေဟာ အိမ်အလုပြင် ပစ္စည်းတွေနဲ့ ဥပမာ ပေးချင်ပါတယ်။ ဒါကြောင့် Themes ပြောင်းမယ်ဆိုရင် အရင်ဆုံး အိမ်ထဲရောက်အောင် (Hosting) ပို့ပေးရပါမယ်။ အသုံးပြုဖို့ ရည်ရွယ်ထားတဲ့ Themes တွေကို ဇစ်ဖြေ မြန်မာဖောင့် Assign လုပ်ပြီး /wp-content/themes ထဲကို upload တင်ပေးပါရမယ်။ FTP နဲ့ဖြစ်ဖြစ် Hosting က File Manager နဲ့ ဖြစ်ဖြစ် လုပ်နိုင်ပါတယ်။ ပြီးရင် Dashboard / Design / Themes မှာ အသုံးမယ့် Theme ကိုရွေးချယ် ပေးယုံပါပဲ။

| 🔯 💽 C:\Documents and Settings\M | J\Desktop          | Browse      |   | 🖄 😴 📋 /public_html/ | vp-content/themes |        | Change   |
|---------------------------------|--------------------|-------------|---|---------------------|-------------------|--------|----------|
| E C:\ Name                      |                    | ype Date 🖽  |   | 1                   | Name              | / Size | Date 🖽   |
| 🖃 🗁 Documents and Settin 🚺 opto | ns                 | Jul 6 1:07  |   | 🖃 🗁 public_html     | dassic            | 4 K    | Jun 30 0 |
| Call Users     Call Word        | press251           | May 4 23    |   | 🖲 🧰 wp-admin        | Cdefault          | 4 K    | Jun 30 0 |
| 🗉 🦳 MTJ 🧭 Goo                   | jle Talk.lnk 1 lnk | Jan 22 0:   |   | Emp-content         | Coptions          | 4 K    | Jun 30 0 |
| 🗈 🧰 Cookies 👘 phor              | e card.bxt 1 bxt   | t Jun 18 22 |   | 🕀 🧰 plugins         |                   |        |          |
| 🕑 🔂 Desktop 🖉 Ultra             | ISO.lnk 2 lnk      | . Jun 18 1: | • | 🗈 🧰 themes          |                   |        |          |
| 🗄 🧰 Favorites 🕴 🔗 xam           | plite.lnk 1 lnk    | Mar 6 23:   |   | 🗄 🥅 upgrade         | 4                 |        |          |
| My Documents                    |                    |             |   | 🗷 🧰 uploads         |                   |        |          |
| 🗷 🧰 Start Menu                  |                    |             |   | 🗈 🧰 wp-includes     |                   |        |          |
| 🖲 🥅 UserData                    | -                  |             |   |                     |                   |        |          |
| 🗈 🚞 lj 10 10seriesprintsys      |                    |             |   |                     |                   |        |          |
| ProfitCal                       |                    | 1           |   |                     |                   |        |          |
| 🗉 🧰 Program Files               |                    |             |   |                     | -                 |        |          |
| COWINDOWS                       |                    |             |   |                     |                   |        |          |
| xampplite                       |                    |             |   |                     |                   |        |          |
|                                 |                    |             |   |                     |                   |        |          |

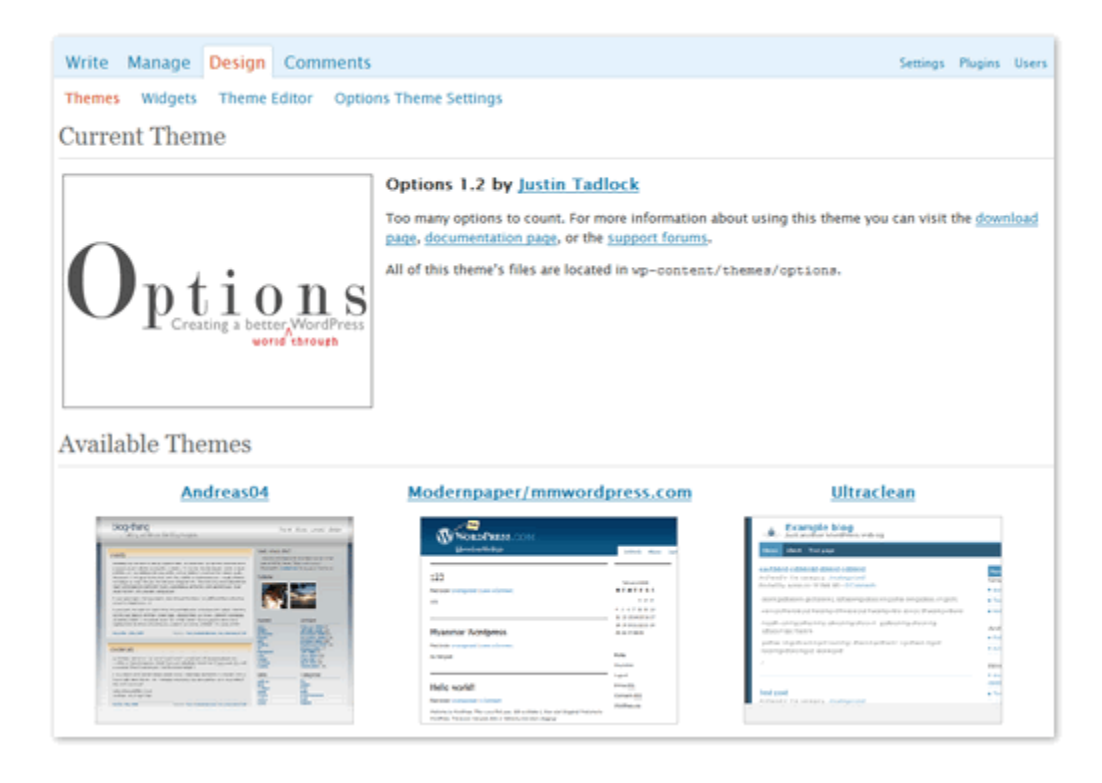

#### အခန်း(၄) ။ ။ Plugins

Plugins တွေဟာ WordPress ကို စွမ်းဆောင်ရည် အမျိုးမျိုး ပိုမိုထက်မြက်အောင် ပြုလုပ်ပေးနိုင်ပါတယ်။ Gallery blog လုပ်မလား၊ E-commerce site ပဲပြောင်းဦးမလား၊ Magazine Style ပဲလုပ်ချင်လား Plugins တွေသုံးပြီး ပြုလုပ်နိုင်ပါတယ်။ Plugins တွေကို

http://wordpress.org/extend/plugins/

http://wp-plugins.net/beta/

http://alexking.org/projects/wordpress

http://www.quickonlinetips.com/archives/2007/12/best-wordpress-plugins-for-power-blogging/

စတဲ့ Site တွေမှာ နှစ်သက်ရာ ရယူနိုင်ပါတယ်။ အသုံးပြုမယ့် Plugins တွေကို Themes တွေအတိုင်း ဒေါင်းလုပ်ချ ဇစ်ဖြေပြီး /wp-content/plugins directory ထဲကို upload တင်ပေးရပါမယ်။

| friends 💌                  | pya kan 💌                 | Disconnect | Edit Abo | rt                                                                                                    | L.                         | g/Queue | Tools Help  |
|----------------------------|---------------------------|------------|----------|----------------------------------------------------------------------------------------------------|----------------------------|---------|-------------|
| 🔯 😴 C:\Documents and S     | Settings\MTJ\Desktop      | Prowse     |          | 🔯 🔮 📋 /public_html/v                                                                                                    | ip-content/plugins         |         | Change      |
| ■ 🗁C:\                     | Name / Typ                | e Date 🛤   |          | 21                                                                                                    | Name /                     | Size    | Date 🛱      |
| Documents and Settin       | 🗀 feedburner              | Jul 6 1:12 |          | Disc_html                                                                                                    | CMACOSX                    | 4K      | Jul 1 23:54 |
| 🗈 🧰 All Users              | 🗁 wordpress 251           | May 4 23   |          | 🗈 🧰 wp-admin                                                                                                    | akismet                    | 4K      | Jun 30 0    |
| E 🧁MTJ                     | 🖉 Google Talk.Ink 1 Ink   | Jan 20.0;  |          | E 🗁 wp-content                                                                                                    | Custom-fields-for-feeds    | 4K      | Jul 1 20:18 |
| 🗷 🚞 Cookies                | 🗐 phone card.txt 1 txt    | Jun 18 22  |          | 🗉 🗀 plugins                                                                                                    | C feedburner_feedsmith     | 4K      | Jul 1 23:54 |
| 🗷 🔂 Desktop                | 🖉 UltraISO.ink 🛛 2 ink    | Jun 18 1:  | -        | Image: Image: | google-analytics-for-w.    | 4K      | Jun 30 0    |
| Favorites                  | 🖞 🖉 xampplite.lnk 🛛 1 lnk | Mar 6 23:  |          | a Dupgrade                                                                                                    | 🖞 🗀 google-sitemap-genera. | 4K      | Jun 30 0    |
| My Documents               |                           |            | -        | Imploads                                                                                                    | popularity-contest         | 4K      | Jul 1 20:18 |
| 🗄 📴 Start Menu             |                           |            |          | 🗈 🧰 wp-indudes                                                                                                    | increcent-love             | 4K      | Jun 30 0    |
| 🗄 📴 User Data              |                           |            |          |                                                                                                    | wordpress-23-related       | 4K      | Jun 30 0    |
| 🗷 🚞 lj 10 10seriesprintsys |                           |            |          |                                                                                                    | belo.php                   | 2 K     | Jun 30 0    |
| 🗷 🧰 ProfitCal              |                           |            | 4 P      |                                                                                                    | php                        | 21      | Jul 2 21:05 |
| 🗷 🧰 Program Files          | 2                         |            |          |                                                                                                    |                            |         |             |
| WINDOWS                    |                           |            |          |                                                                                                    | -                          |         |             |
| 🗷 🚞 xampplite              |                           |            |          |                                                                                                    |                            |         |             |
|                            |                           |            |          |                                                                                                    |                            |         |             |

Plug-in ဖိုင်တွေ ရောက်သွားပြီဆိုရင် Dashboard / Plugins မှာ အသုံးပြုမယ့် Plugins တွေကို Activate ပြုလုပ်ပေးပါမယ်။ အဆင်မပြေ မသုံချင်တော့တဲ့ Plugins တွေကို Deactivate နဲ့ ပြန်ပိတ်ထားနိုင်ပါတယ်။

| Write Manage Desig                         | n Comments                                                                                                    | Settings | Plugins    | Users  |
|--------------------------------------------|----------------------------------------------------------------------------------------------------|----------|------------|--------|
| Plugins Plugin Editor (                    | Soogle Analytics Akismet Configuration                                                                                                    |          |            |        |
| Plugin Manageme                            | nt                                                                                                    |          |            |        |
| Plugins extend and expand th               | e functionality of WordPress. Once a plugin is installed, you may activate it or deactivate it here.                                                                                                    |          |            |        |
| Deactivate All Plugins                     |                                                                                                    |          |            |        |
| Plugin Version                             | Description Status                                                                                                    |          |            | ction  |
| Akismet 2.1.5                              | Akismet checks your comments against the Akismet web service to see if they look like Active<br>spam or not. You need a WordPress.com API key to use it. You can review the spam it<br>catches under "Commens." To show off your Akismet stats just put - Chep<br>akismet_counser(); 7> in your template.See also: WP Stats plugin. By Marr Mullenwep. |          | Deactivate | ) Edit |
| All in One SEO 1.4.6.8<br>Pack             | Out-of-the-box SED for your Wordpress blog. By ubendase. Active                                                                                                    |          | Deactivate | Edit   |
| The                                        | re is a new version of All in One SEO Pack available. Download version 1.4.6.9 here or upgrade automatically.                                                                                                    |          |            |        |
| Dagon Design 3.14<br>Sitemap<br>Generator  | Cenerates a fully customizable sitemap <i>By Dapon Design</i> . Active                                                                                                    |          | Deactivate | Edit   |
| FeedBurner 2.3.1<br>FeedSmith              | Originally authored by Steve Smith, this plugin detects all ways to access your original Active<br>WordPress feeds and redirects them to your FeedBurner feed so you can track every<br>possible subscriber. By FeedBurner.                                                                                                    |          | Deactivate | ) Edit |
| Get Recent 2.0.2<br>Comments               | Display the most recent comments or trackbacks with your own formatting in the sidebar. Inactive<br>Visit Options/Recent Comments after activation of the plugin. <i>By Khischan Jodies</i> .                                                                                                    |          | Activate   | ) Edit |
| Google 2.5.3<br>Analytics for<br>WordPress | This plugin makes it simple to add Google Analytics with extra search engines and Active<br>automatic clickout and download tracking to your WordPress blog, <i>By joost de Vall</i> :                                                                                                    |          | Deactivate | ) Edit |
| Coogle XML 3.1.0.1<br>Sitemaps             | This plugin will generate a sitemaps org compatible sitemap of your WordPress blog which Active<br>is supported by Ask.com, Google, MSN Search and YAHOO. Configuration Page By Arme<br>Brachhold.                                                                                                    |          | Deactivate | ) Edit |

Plugins အများစုမှာ သင့်လျှော်အောင် Setting တွေ ပြောင်းပေးရပါတယ်၊ လိုအပ်တာတွေ ဖြည့်ပေးရ တတ်ပါတယ်။ Plugin ကို Activate လုပ်လိုက်ပြီးရင် သူနဲ့ ပါတ်သက်တဲ့ Settings တွေကို Dashoard / Plugins အောက်မှာသော်၄င်း၊ Dashborad / Manage အောက်မှာသော်၄င်း ထားရှိတတ်ပါတယ်။ Plugin တစ်ခုချင်းစီအလိုက် ကွဲပြားမှုရှိပါတယ်။ အသေးစိတ် အချက်အလက်တွေကို Plugin နှင့်အတူပါလာသော Readme တွင်၄င်း၊ Plugin developer website တွင်၄င်း ဖတ်ရှု အသုံးပြု နိုင်ပါတယ်။

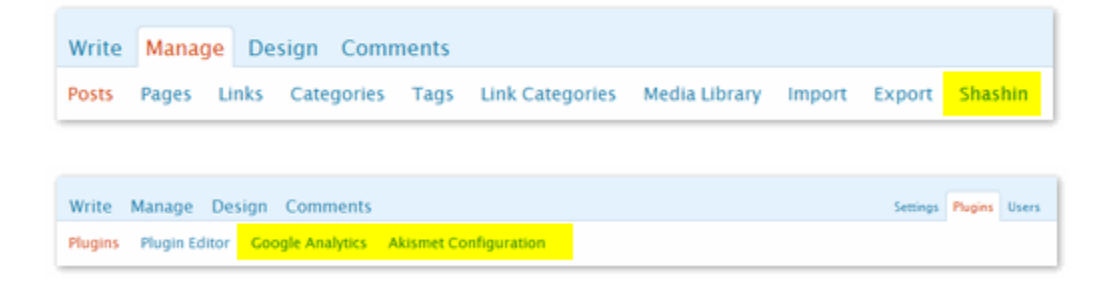